## Microsoft Teams Student quick start guide

On the College website use the quick links on the right hand side to access Student Email

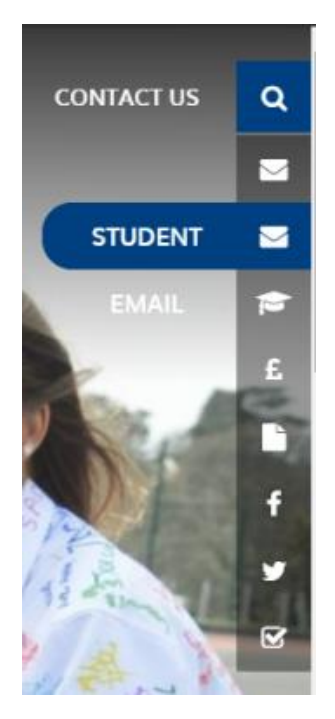

Login with your email address (for example <u>username@ivybridge.devon.sch.uk</u>) and normal password.

Once logged in select the app launcher at the top left to access Teams:

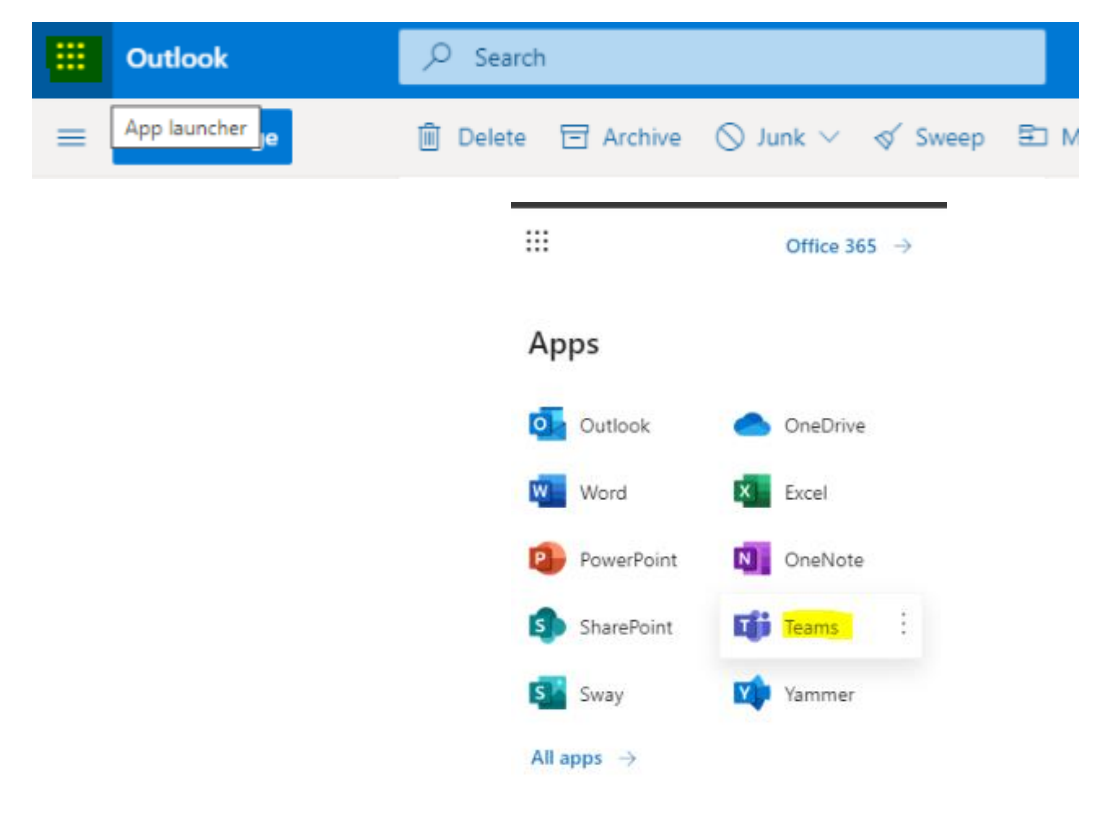

When you open Teams you will see your Classes. You will only see Classes that Teachers have activated and are using in Teams like in the example below:

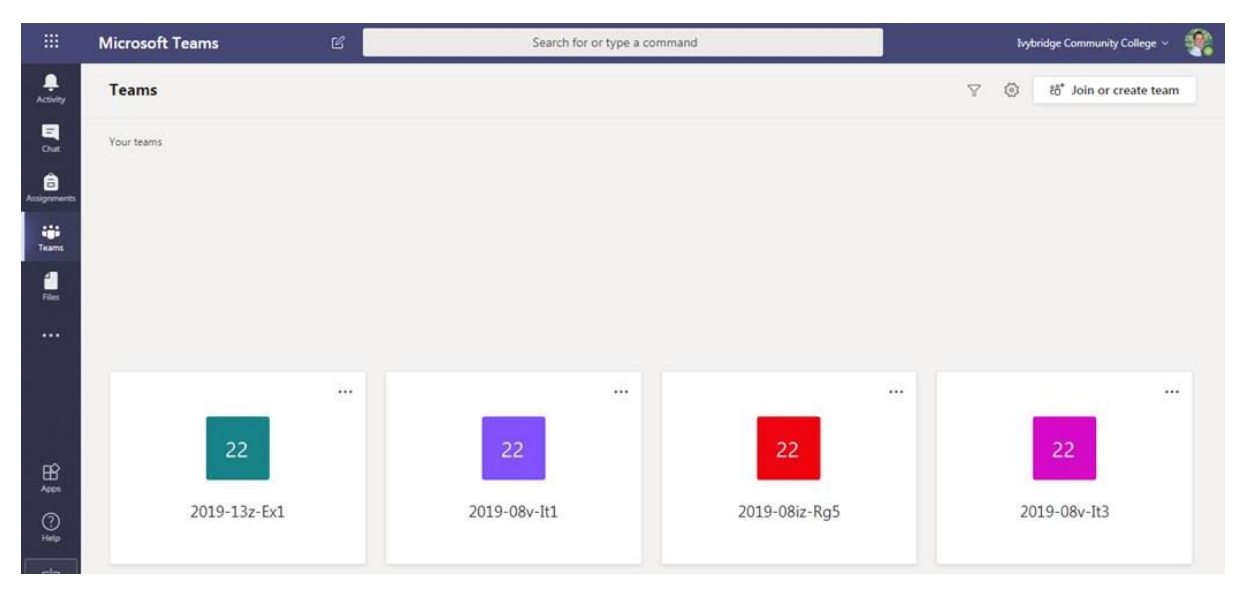

Click on the relevant Class and you will now see the Class and the Posts the teacher has made.

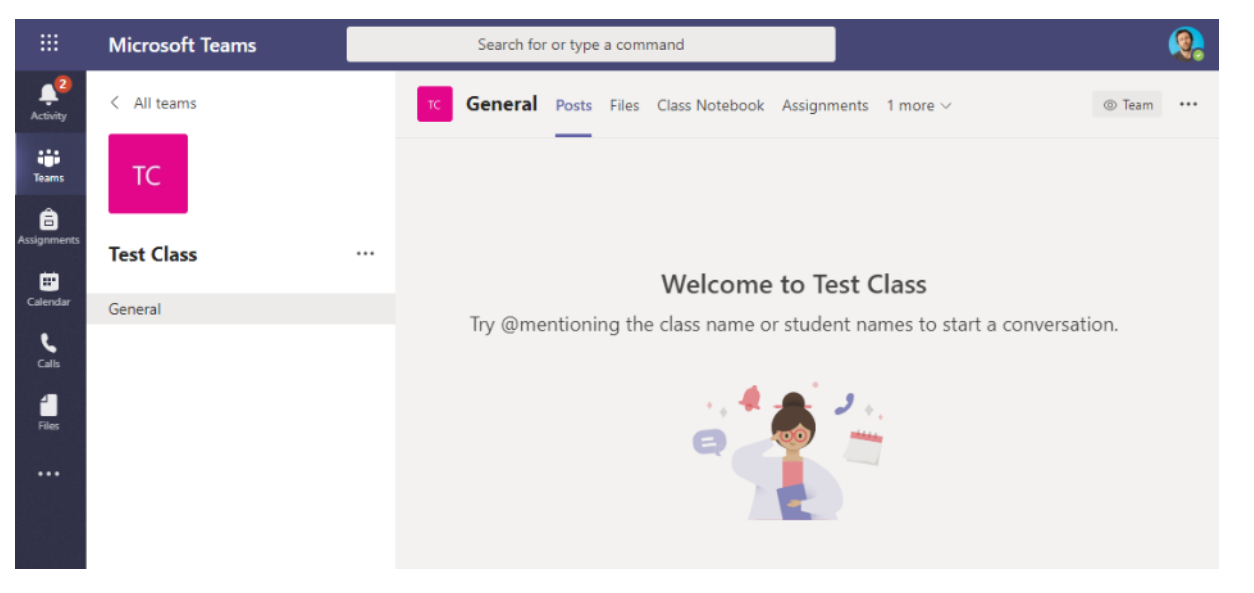

If the teacher is hosting a meeting you will see in the Posts that there is a meeting ready to join. Simply click on Join

| ¢. | Today<br>Staff Crowlands2017 has added Student C. Rowlands to the team. |          |  |
|----|-------------------------------------------------------------------------|----------|--|
|    | Meeting now                                                             | 00:06 sc |  |
|    | Join                                                                    |          |  |

When in the meeting as well as seeing or hearing from your teacher they may show you a PowerPoint on screen or want you to join in by using the conversation function.

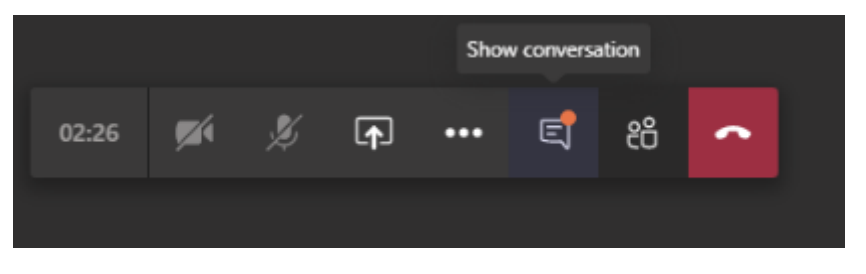

## Please note all meetings are recorded by your teacher and will be available to watch after in the Posts section. All conversations are logged and can be reviewed at a later stage.

For more information on Teams please visit <u>https://aka.ms/TeamsEDUQuickGuide</u>